## カスタム紙種「*μ*フィット」印刷手順

2004.8.6

※下記は例として PowerPoint から印刷する手順を紹介しています。

①マルチペーパフィーダに「µフィット」をセットします。

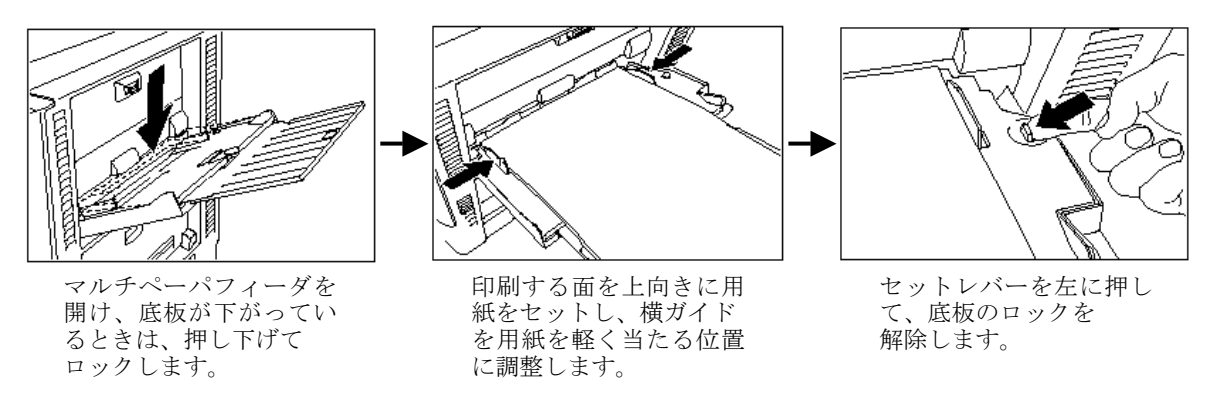

②PowerPoint で印刷するファイルを開き、「ファイル」→「印刷」をクリックします。

③「印刷」画面が開きますので、「プロパティ」をクリックします。

下記のようなプリンタドライバ設定画面が起動します

【基本設定】タブより、「詳細設定」をクリックします。

| 🥩 CASIO SPEEDIA N5300のプロパティ        |                       | ? 🛛                |
|------------------------------------|-----------------------|--------------------|
| 基本設定 拡張設定 付加情報 給排紙                 | パージョン情報               |                    |
| 印刷書式(E)                            | 印刷品質(S)               |                    |
| ■ 標準設定 ▼                           | ⊙ カラー©)               | 高速 高精細             |
|                                    | ○ モノクロ(M)             | 詳細設定(I)            |
| □ REPORT HOLDERED局(E)              | 用紙サイズ(Z)              | A4 (210 × 297mm) ▼ |
| カラーED刷 600dpi 標準                   | 用紙方向                  | ●縦(2) ○横(2)        |
| かう→設定 :自動                          | 印刷用紙(山)               | 用紙サイズ通り            |
| 用 紙:A4>用紙サイズう動し<br>給排紙:自動>パネル設定う動り | コピー枚数Φ                | 1 → 「部単位②          |
|                                    | □ 両面印刷⊗               | 長辺とじ 🔽             |
|                                    | □ 7/1F^^->́(G)        | 2page合成 💌          |
| A                                  | □ オフジョン印刷( <u>R</u> ) | 試し刷り 💌             |
|                                    | □ 初期値で印刷(N)           | 項目選択               |
|                                    | 書式登録・編集(⊻)            | 初期値に戻す(D)          |
|                                    | ОК                    | ++>ZII /117        |

④ 【カラー設定】 タブをクリックします。

| 詳細設定のブロパティ    |                    |                               | ? 🔀                |
|---------------|--------------------|-------------------------------|--------------------|
| 印刷モード フォント トラ | イハオフション フリンタオフショ   | /   カラー設定                     |                    |
|               | ● <u>ガラーの</u> )    | 0 E/71                        | ⊐( <u>M</u> )      |
| 解像度:          | 🔿 300dpi(3)        | ⊙ 600dpi( <u>6</u> )          |                    |
| ドット階調:        | ● 標準(L)            | ○ 多階調1(E)                     | ○ 多階調2(2)          |
|               | ▶ モノクロ高速印刷         | 剥を行う( <u>E</u> )              |                    |
| 描画モード:        | ⓒ ベクタ処理(⊻)         | C ラスタ処理( <u>R</u> )           |                    |
| カラーモード:       | O 1BPP( <u>1</u> ) | ④ 24BPP( <u>4</u> )           |                    |
| ケレースケール処理:    | ☞ 速度優先(S)          | ○ 階調優先(G)                     |                    |
| イメージ展開モード:    | ● 自動①              | <ul> <li>ブリンタ展開(P)</li> </ul> | ○ バンコン展開(出)        |
|               | 画質/速度優先            | J                             | スプールサイス、優先         |
|               |                    |                               | 初期値に戻す( <u>D</u> ) |
|               | ОК                 | キャンセル 道                       | 用④ へルナ             |

⑤「カラー調整」より、「マニュアル」を選択し、「グラフィック」の「変更」ボタンを クリックします。

| 詳細設定のブロバティ                                                      |                                                                     | ?× |  |
|-----------------------------------------------------------------|---------------------------------------------------------------------|----|--|
| 印刷モード フォント トライパオプ                                               | ション 7リンタオフション カラー設定                                                 |    |  |
| カラーマネージメント:<br>カラー調整:                                           | <ul> <li>・オリジナル(2) C sBOB(2)</li> <li>C 自動(2) (マニュアル(3))</li> </ul> |    |  |
| 1234<br>IIIIIV<br>ABCD<br>あいうえ<br>亜亜娃阿<br><sup>742,149074</sup> | マニュアル御整<br>▽ テキストの<br>変更②                                           |    |  |
|                                                                 |                                                                     |    |  |
| OK キャンセル 適用(A) ヘルプ                                              |                                                                     |    |  |

⑥「ブラック/グレーの表現方法」より、「4色(CMYK)トナー」を選択します。

| カラー マニュアル調整のプロパテ       | ł                  |                         | ? 🔀      |
|------------------------|--------------------|-------------------------|----------|
| カラー調整(テキスト) カラー調整(     | 「ラフィック) カラー調整(イ    | (メージ)                   |          |
| カラーマッチング(L)            | ディ                 | ザリングΦ                   |          |
| 色み優先                   | •                  | <自動>                    |          |
| ▼ 極細線の原色処理             | ® 55               | ック/グレーの表現方法(医)          |          |
|                        |                    | 4色(CMYK)トナー ▼           |          |
|                        | 明度(H)              |                         |          |
|                        | コントラストの)           |                         |          |
| -fl-aft                | 彩度(S)              |                         |          |
|                        | 濃度 シアン( <u>C</u> ) |                         | <b>F</b> |
|                        | マゼンタ( <u>M</u> )   |                         |          |
|                        | 1ID-W              |                         | •        |
| 10 10 10 20 MAA        | 「ガンマ補正(標準値=1       | .0) (0)                 |          |
|                        | 赤(₽) ◆ 1.0 🗄 新     | 录(G) ◆ 1.0 📩 春(B) ◆ 1.0 | ±        |
| カラーチャートED刷( <u>T</u> ) |                    | 初期値に戻す                  | D        |
|                        | OK キャンセ            | 2ル 適用(A) ^              | JI7      |

⑦【カラー調整(イメージ)】をクリックし、同様に「ブラック/グレーの表現方法」を
 「4色(CMYK)トナー」に設定します。

※この項目は、初期値として設定されていますので、、もし設定されていなければ設定してください。 【OK】をクリックし、1頁の③の画面に戻ります。

| カラー マニュアル調整のプロパテ                                        | 1                                                                              |                                                                                                    | ? 🗙      |
|---------------------------------------------------------|--------------------------------------------------------------------------------|----------------------------------------------------------------------------------------------------|----------|
| カラー調整(テキスト) カラー調整(                                      | ラフィック カラー調整の                                                                   | (メージ)                                                                                                    |          |
| カラーマッチング(L)<br><u> 自然な色合し</u><br>「高速処理(F)<br>「画質補正処理(Q) | デ-<br>-<br>設定                                                                  | (ガリングΦ)<br>/ 標準<br>ラック/グレーの表現方法( <u>k</u> )<br>4色(CMY(k)+ナー ・                                                                                                    |          |
|                                                         | 明度(H)<br>コントラスト(Q)<br>彩度(S)<br>深ゼンタ(M)<br>イエロー(Y)<br>ガンマ補正(標準値=<br>赤(E) ◆ 10 → | <sup>1</sup> ○ <sup>1</sup> ○ |          |
| カラーチャートモロ刷(工)                                           |                                                                                | 初期値に戻す                                                                                                    | <u>D</u> |
|                                                         | 0K +++>>t                                                                      | 2ル 適用(A)                                                                                                    | ~IJ      |

⑧「給排紙」タブの「紙種」より、「μフィット」を選択します。

| <b>∲CASIO SPEEDIA N5300のプロパティ</b> | ſ                                                                                                    | ? 🛛                                                                                                    |
|-----------------------------------|----------------------------------------------------------------------------------------------------|----------------------------------------------------------------------------------------------------|
| 基本設定「拡張設定」付加情報「給排紙                | バージョン情報                                                                                                    |                                                                                                    |
|                                   | <ul> <li>(ハーション音響)</li> <li>(約紙)</li> <li>(公置 (3))</li> <li>(紙種(7))</li> <li>□ オフジャン(2)</li> <li>□ オフジャン(2)</li> <li>(公置 (3))</li> <li>□ オフジャン(2)</li> </ul> | MPF     ・       オーバー     ・       ビーチョ     ・       ビーチョ     ・       ガーバー     ・       パネル設定調り     ・       防御氏     ・       日中     ・       封筒     ・       封筒     ・       丁水ル設定調り     ・       財間・おき     封筒       封筒     ・       丁水ル設定調り     ・       財間・おき     封筒       封筒     ・       丁振振力、%いの設定(E)     ・ |
|                                   | 星1/互动,姗茉/而一                                                                                                    |                                                                                                    |
|                                   | ОК                                                                                                    | キャンセル ヘルフ                                                                                                    |

⑨給紙位置は「MPF」、排紙位置は「アッパートレイ(フェイスアップ)」に固定されます。(グレーアウトされ、変更はできません。)

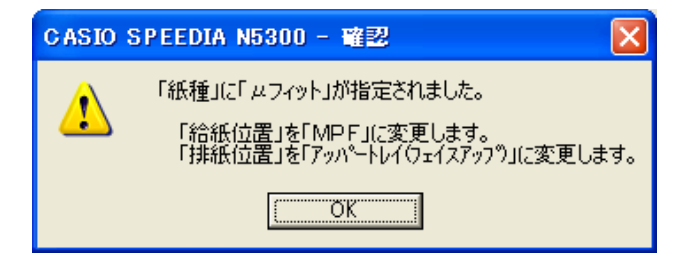

⑩「μフィット」に設定すると、下記のようになります。

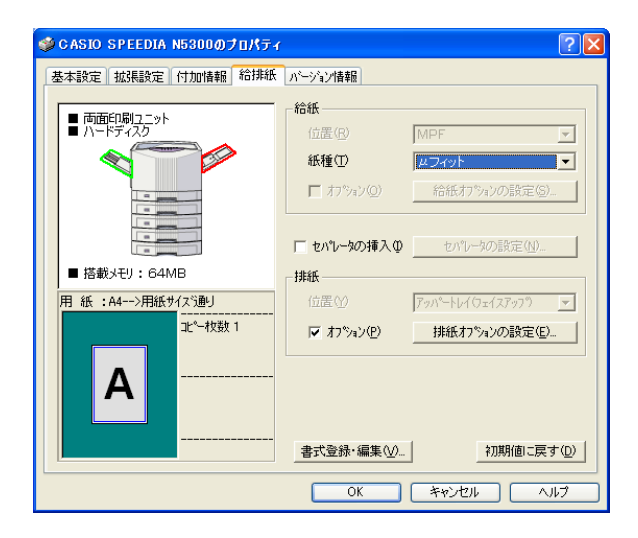

【OK】をクリックして、プリンタドライバ画面を閉じます。
 「印刷」画面より、【OK】をクリックして印刷を行います。

く注意> 紙種「µフィット」以外で印刷するときは、上記⑩の画面より「初期値に戻す」をクリックし、 給紙位置、紙種、排紙位置の設定を元に戻してから行ってください。